# LightSail Guided Access

Guided Access helps students stay focused on a task while using an iPad. Guided Access limits the device to a single app and controls which app features are available.

## You can use Guided Access to:

- Temporarily restrict your iPad to a single app .
- Disable areas of the screen that aren't relevant to a task in order to reduce distraction .
- Disable the hardware buttons (sleep/wake button, home button).

#### Set up Guided Access:

Tap Settings > General > Accessibility > Guided Access. From there, you can:

- Turn Guided Access on or off.
- Set a passcode that controls Guided Access and prevents someone from leaving an active session .
- Set whether the device can go to sleep during a session (LightSail will still log a student out after 10 minutes of inactivity).

## Start a Guided Access session:

- 1. Open the app you want to use.
- 2. Triple-click the Home button.
- 3. Adjust settings for the session, and then tap Start.

#### End a Guided Access session:

- 1. Triple-click the Home button.
- 2. Enter the Guided Access passcode.

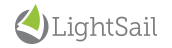